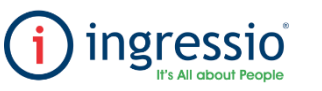

## **JUSTIFICACIONES DINAMICAS**

| Accedemos a nuestra cuenta de Ingressio en la<br>nube y nos dirigimos a la pestaña Control de<br>Asistencia > Justificaciones Dinámicas.                                | <ul> <li>Dentro de la pestaña Justificaciones Dinámicas tendremos los siguientes conceptos a editar:</li> <li>1 Rango de fechas en el cual desee consultar las incidencias generadas.</li> <li>2 Se mostrarán las incidencias a seleccionar (Faltas, Retardos, Omisión de Entrada y Omisión de Salida), podemos elegir una o varias y al finalizar dar clic en buscar.</li> <li>3 Se visualizará la incidencia realizada, la fecha y los datos generales del colaborador.</li> <li>4 Podemos seleccionar alguna justificación a aplicar dentro del menú disponible, dependiendo de la incidencia se mostrarán las opciones a justificar.</li> <li>5 podemos seleccionar la remuneración de la incidencia, al seleccionar la casilla indicamos. que será con goce de sueldo, al dejar la casilla en blanco indicamos que la incidencia será sin goce de sueldo.</li> <li>6 Podemos agregar algún comentario opcional.</li> <li>7 Se mostrará el Kardex individual del colaborador, esto en caso de justificar alguna incidencia.</li> </ul>                                                                                                    | En caso de filtrar por alguna incidencia en particular, ejemplo "falta" se mostrarán tres apartados adicionales en la parte inferior de la pestaña, los cuales nos permitirá justificar, aplicar con goce o sin goce de sueldo y agregar un comentario en general para todos los empleados o incluso agregar algún filtro relacionado al catálogo organizacional.<br>Ahora bien, para aplicar una justificación debemos de seleccionar a un colaborador definir la justificación a aplicar y dar clic en guardar los cambios.                                                                                                    |
|----------------------------------------------------------------------------------------------------|----------------------------------------------------------------------------------------------------|----------------------------------------------------------------------------------------------------|
| Justific                                                                                                    | nes Dinámicas                                                                                                    | Selectione al menore on figs de Indémice<br>Selectione al menore on figs de Indémice<br>Indémice Selection   Selection   Selectio |
| Gandre G<br>Sectore in tago<br>Rebe in his<br>Rebuilt<br>Sectore in more<br>Sectore in more<br>Sectore in more<br>Sectore in more<br>Sectore in more<br>Sectore in tago | nebes Conclet Controls E                                                                                                    | Aguar 1 de 2 (de dementento) 2 2 3 4 5 5 5 5 5 5 5 5 5 5 5 5 5 5 5 5 5 5                                                                                                    |
| Class dord                                                                                                    | Species         Species                                                                                                    | Fenda Fin     28/02/2022       Sketcolova al menca un tipo de incidencia:       Image: The second all menca in tipo de incidencia:       Image: The second all menca in tincidencia:       Image:                                                                                                    |
| 44 (1997)<br>100 (1997)<br>401 (1997)<br>401 (1997)<br>401 (1997)<br>401 (1997)<br>401 (1997)                                                                           | AD consist.2001         1         DCC         1         ADDT00CDB         DDDL-<br>TULER         DD         DdL-<br>Constraints         DdCC         DdDL-<br>TULER         DD         DdCC         DdCC <thdcc< th="">         DdCC         DdCC</thdcc<> | Clave         Employedo (s)         Departamento         Puesto         Grupo         Centro         Horario         Fecha         Incidencia         Antificación         Concerto         Convention         Encidencia           14         Liper Jam.hom         1 - ChC         1 - ASSTNOOR8         0003 - Default         De Complete         16022022         Falts         Encidencia         Encidencia                                                                                                    |

4

Una vez aplicada la justificación se mostrará la leyenda "Justificado" de color verde y podremos consultar el Kardex individual del colaborar tal y como se visualiza en el ejemplo.

| eleccione<br>acha de l<br>acha Fin | Suardar Cambios                                                                                                    | Cancelar Cambios ar Incidencias: 022 022 .                                                    | ) 📃 ?<br>-<br>-                                                     |                                                                                                    |                                                                                                    | Valida                                                                                      | ciones                                                                     |                                                      |                              |                          |                        |                                                  |
|------------------------------------|----------------------------------------------------------------------------------------------------|-----------------------------------------------------------------------------------------------|---------------------------------------------------------------------|----------------------------------------------------------------------------------------------------|----------------------------------------------------------------------------------------------------|---------------------------------------------------------------------------------------------|----------------------------------------------------------------------------|------------------------------------------------------|------------------------------|--------------------------|------------------------|--------------------------------------------------|
| eleccione                          | e al menos un tipo de incidenci<br>Retardo                                                                                   | a:<br>Omisión 📝 Omisi<br>Intrada                                                              | ion Salida                                                          | t i                                                                                                    | luscar                                                                                                    |                                                                                             |                                                                            |                                                      |                              |                          |                        |                                                  |
|                                    |                                                                                                    |                                                                                               |                                                                     |                                                                                                    |                                                                                                    |                                                                                             |                                                                            |                                                      |                              |                          |                        |                                                  |
|                                    |                                                                                                    |                                                                                               |                                                                     |                                                                                                    | Reportes                                                                                                    |                                                                                             |                                                                            |                                                      |                              |                          |                        | •                                                |
| Clave                              | Empleado (s)                                                                                                    | Departamento                                                                                  | Puesto                                                              | Arrastre un<br>Grupo                                                                                     | Reportes<br>a columna aquí para<br>Centro de Costo                                                                                                    | agrupar por dich<br>Horario                                                                 | na columna<br>Fecha                                                        | Incidencia                                           | Justificación                | Con<br>Goce de<br>Sucido | Comentarios            | (L)<br>K/rd                                      |
| Clave<br>18                        | Empleado (s)<br>Lopez Juan Jose                                                                                              | Departamento<br>1 - CNC                                                                       | Puesto<br>1 - AUSTADOR®                                             | Arrastre un<br>Grupo                                                                                     | Reportes a columna aquí para Centro de Costo 001 - Dafault                                                                                                 | agrupar por dich<br>Horario<br>Dis Completo                                                 | a columna<br>Fecha<br>20/02/2022                                           | <b>Incidencia</b><br>Justificado                     | Justificación<br>Per Definir | Con<br>Goce de<br>Sueldo | <b>Comentarios</b>     | K and                                            |
| <b>Clave</b><br>18<br>18           | Empleado (s)<br>Lopez Juan Jose<br>Lopez Juan Jose                                                                           | Departamento<br>1 - CNC<br>1 - CNC                                                            | Puesto<br>1 - AlUSTADOR 8<br>1 - AJUSTADOR 8                        | Arrastre un<br>Grupo<br>00003 -<br>74LLER<br>00003 -<br>74LLER                                           | Reportes a columna aquí para Centro de Costo 001 - Default 001 - Default                                                                                   | agrupar por dich<br>Horario<br>Dia Completo<br>Dia Completo                                 | a columna<br>Fecha<br>20/02/2022<br>20/02/2022                             | Incidencia<br>Justificado<br>Falta                   | Justificación<br>Per Definir | Con<br>Goce de<br>Sueldo | Comentarios            | K rd<br>Kasira<br>Irdinika                       |
| Clave<br>18<br>18<br>365           | Empleado (s)<br>Lopez Juan Jose<br>Lopez Juan Jose<br>ViuZQUIZ TOSBES JORGE<br>ALEJINGRO                                     |                                                                                               | Puesto 1 - ATUSTADOR B 1 - ATUSTADOR B 451 - Dibujante              | Arrastre un<br>Grupo<br>00003 -<br>104LER<br>00003 -<br>104LER<br>00003 -<br>104LER                      | Reportes a columna aquí para Centro de Costo O1 - Default O1 - Default O1 - Default                                                                        | egrupar por dich<br>Horario<br>Dia Completo<br>Dia Completo<br>Dia Completo                 | a columna<br>Fecha<br>20/02/2022<br>20/02/2022<br>20/02/2022               | Incidencia<br>Justificado<br>Falta                   | Justificación<br>Per Definir | Con<br>Goce de<br>Sueldo | Comentarios<br>Genplo  | Korde<br>Korde<br>Individu<br>Kandes<br>Individu |
| Dave<br>18<br>18<br>365<br>863     | Empleado (s)<br>Lopez Juan Jose<br>Lopez Juan Jose<br>VIX2012 TORRES (JORGE<br>ALEJNISKO<br>MEDIOLO Cogenada JUAN<br>ALEGRID | Departamento           1 - CNC           1 - CNC           33 - FOTOGRABADO           1 - CNC | Puesto 1 - AUSTADOR B 1 - AUSTADOR B 451 - Dibujante 1 - AUSTADOR B | Arrastre un<br>Grupo<br>00003 -<br>1741ER<br>00003 -<br>7441ER<br>00003 -<br>7441ER<br>00003 -<br>7441ER | Reportes Columna aquí para Centro de Costo 001 - Default 001 - Default 001 - Default 001 - Default 001 - Default 001 - Default 001 - Default 001 - Default | agrupar por dich<br>Horario<br>Dia Completo<br>Dia Completo<br>Dia Completo<br>Dia Completo | a columna<br>Fecha<br>20/02/2022<br>20/02/2022<br>20/02/2022<br>20/02/2022 | Incidencia<br>Justificado<br>Falta<br>Falta<br>Falta | Justificación<br>Per Definir | Con<br>Goce de<br>Sueldo | Comentarios<br>Cjemplo | K rd                                             |

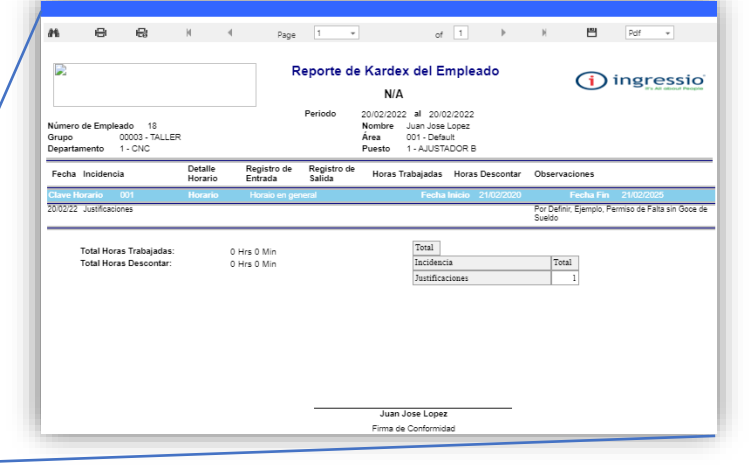